#### Crafting a Computer in Minecraft

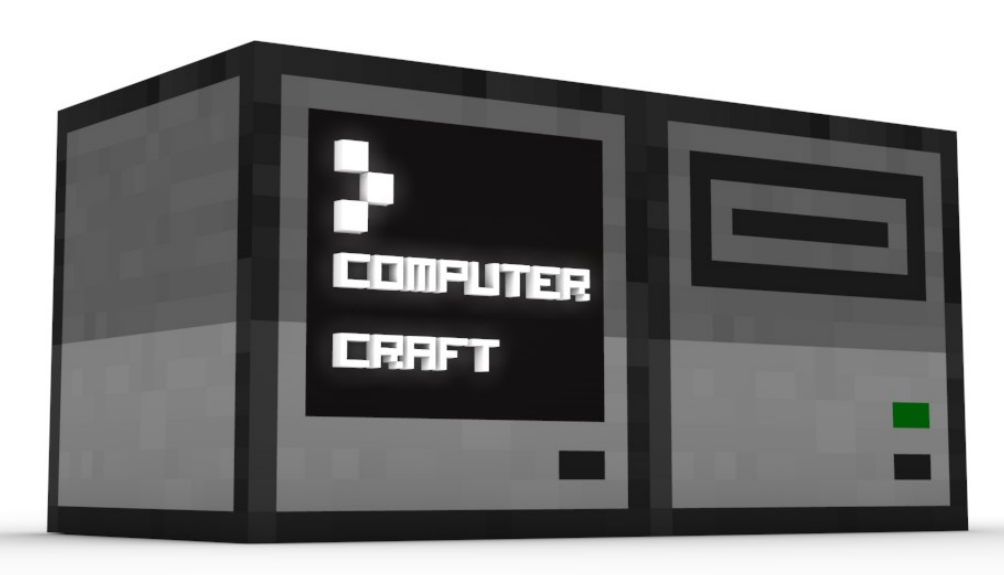

### **Possible Challenges**

- Beginner: Best display on monitor
- Intermediate: Best printer program
- Advanced: Best turtle program
- All Around: Best thing using ComputerCraft

#### Parts of a Computer

- CPU Central Processing Unit
- RAM Random Access Memory
- Hard Drive Stores Data
- Floppy Disk Stores Data off computer (like a USB stick)
- Monitor Visual output interface
- Motherboard Connects computer components to make up the computer

## **Computer Crafting Recipe**

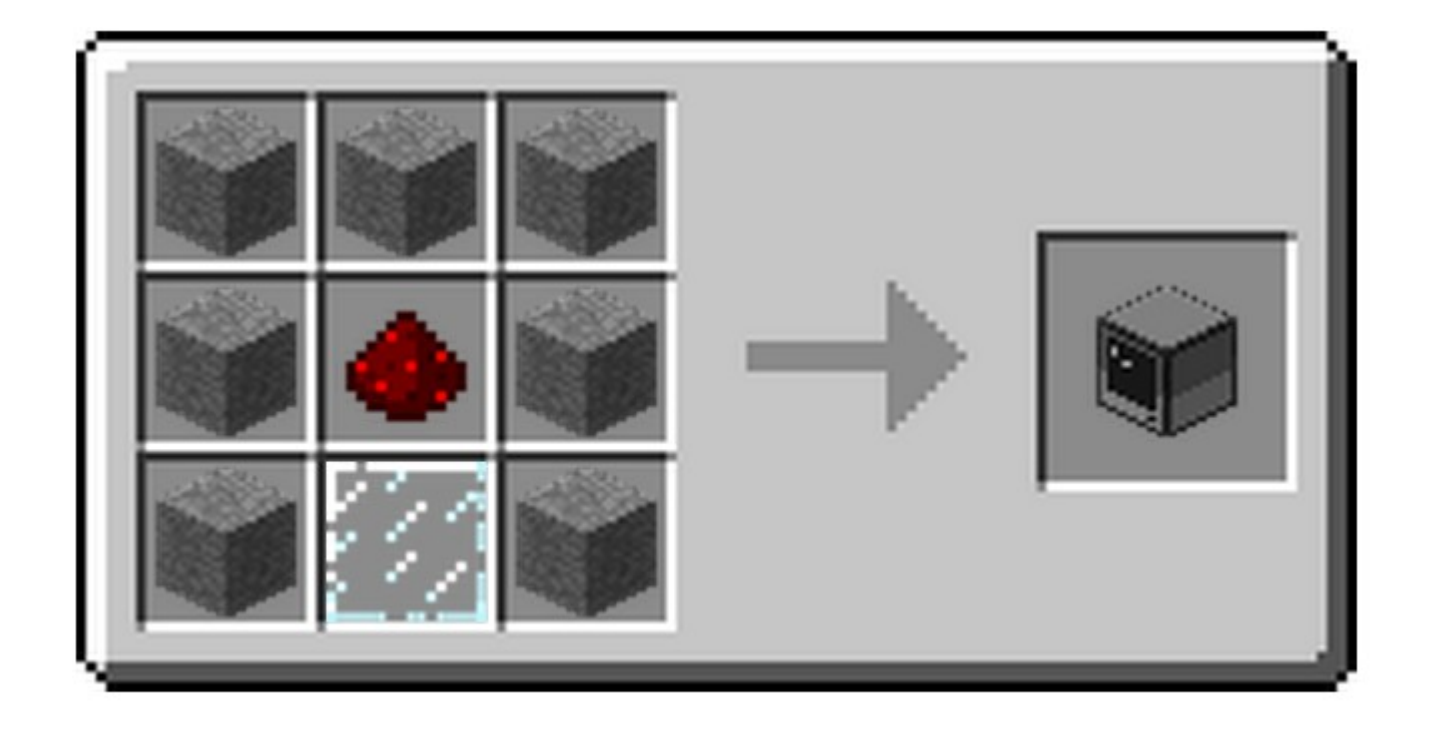

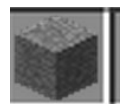

Stone

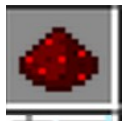

Redstone

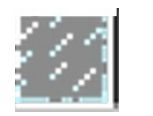

Glass Pane

#### Monitor Crafting Recipe

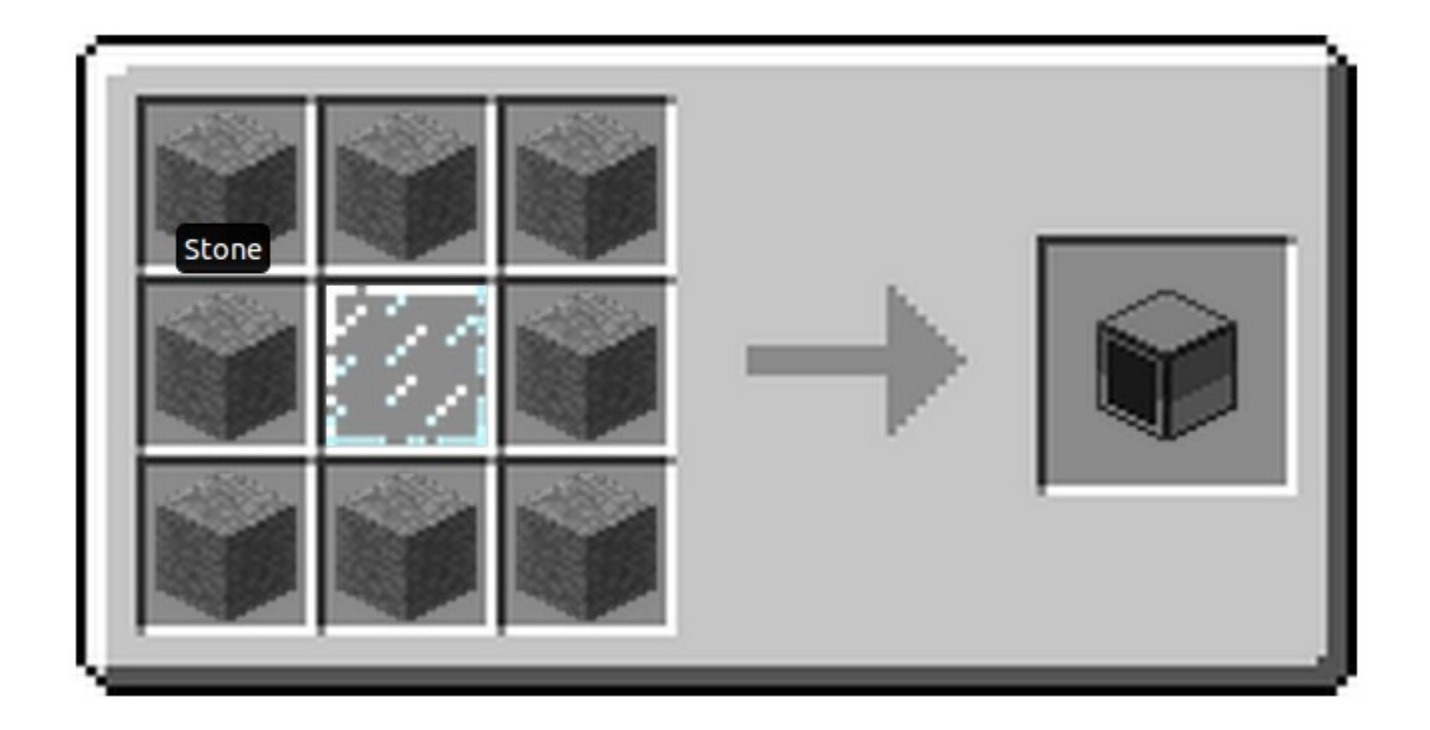

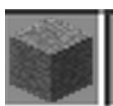

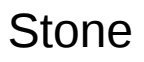

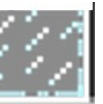

**Glass Pane** 

## **Disk Drive Crafting Recipe**

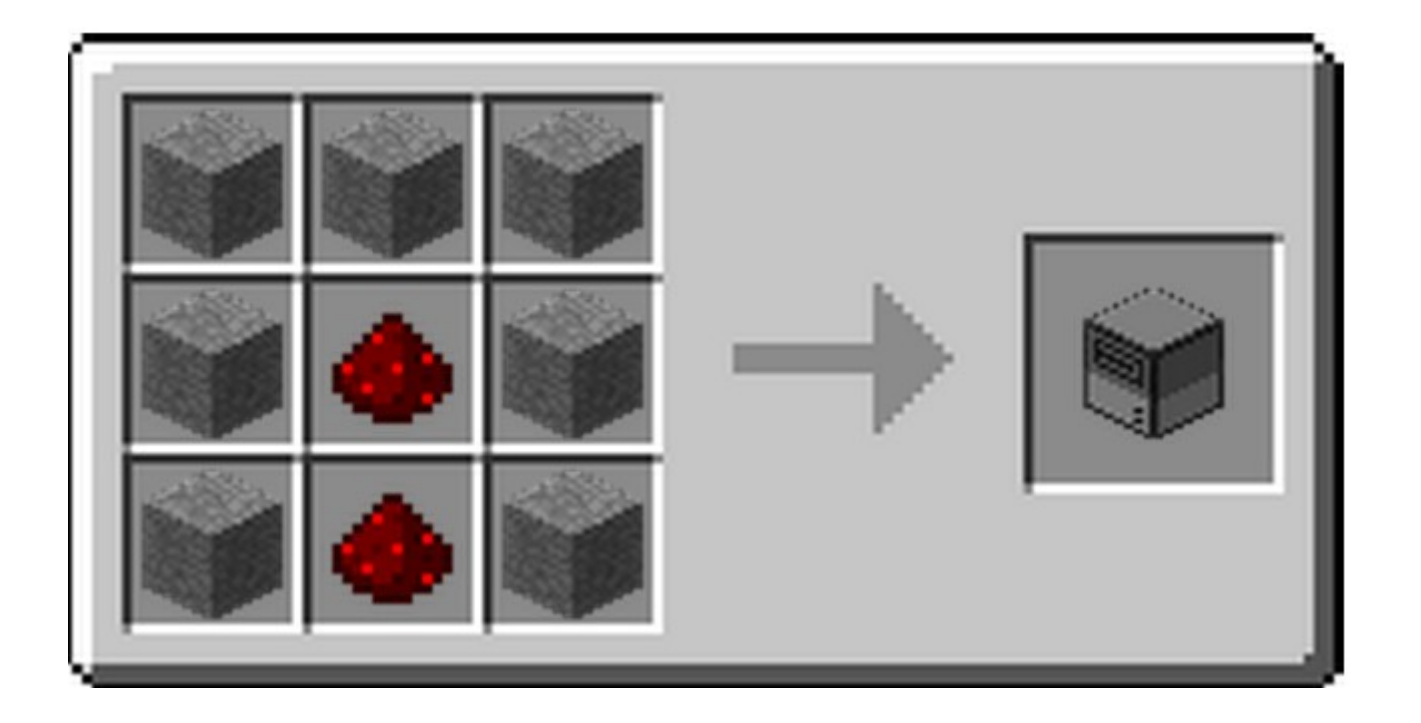

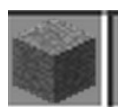

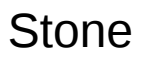

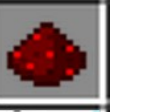

# Floppy Disk Crafting Recipe

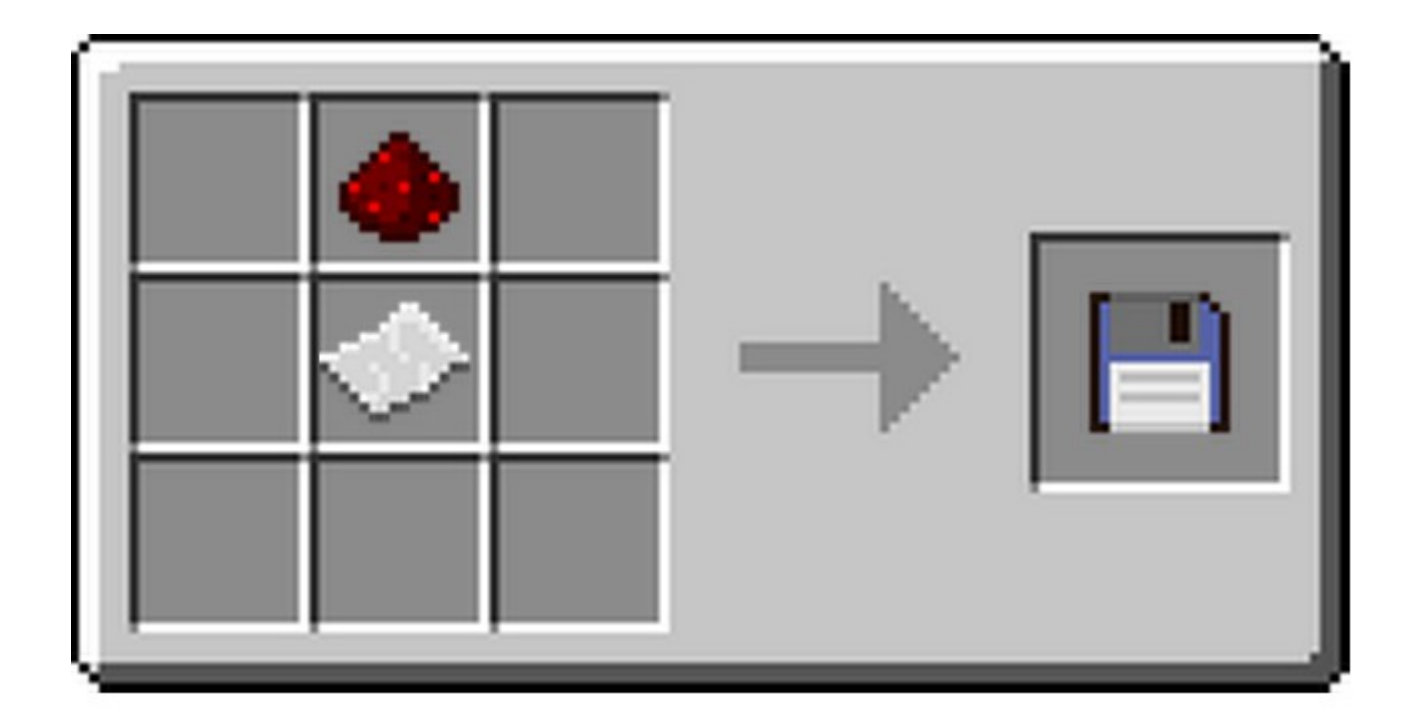

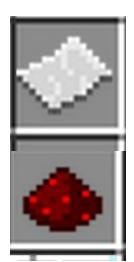

Paper

## **Printer Crafting Recipe**

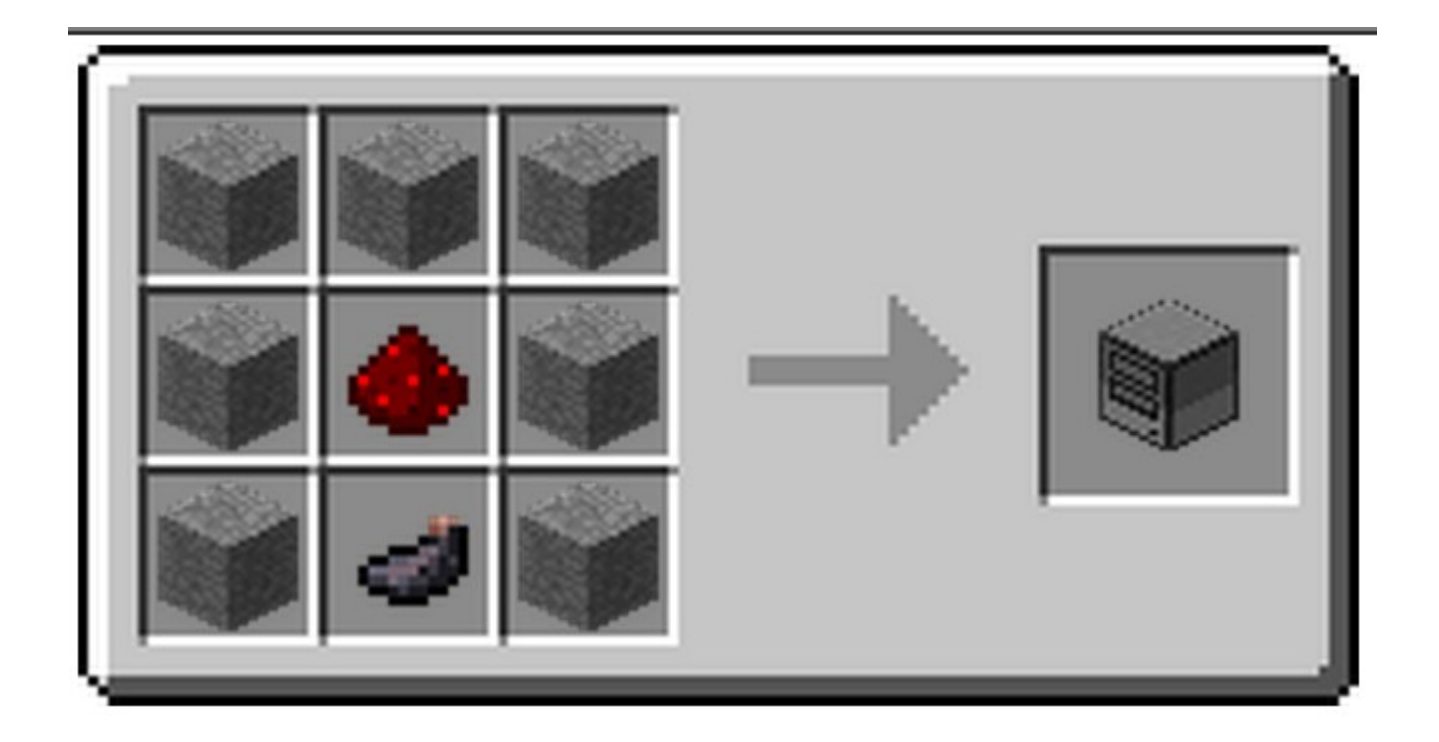

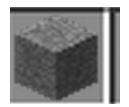

Stone

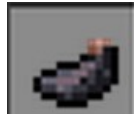

Ink Sac

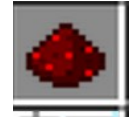

## **Turtle Crafting Recipe**

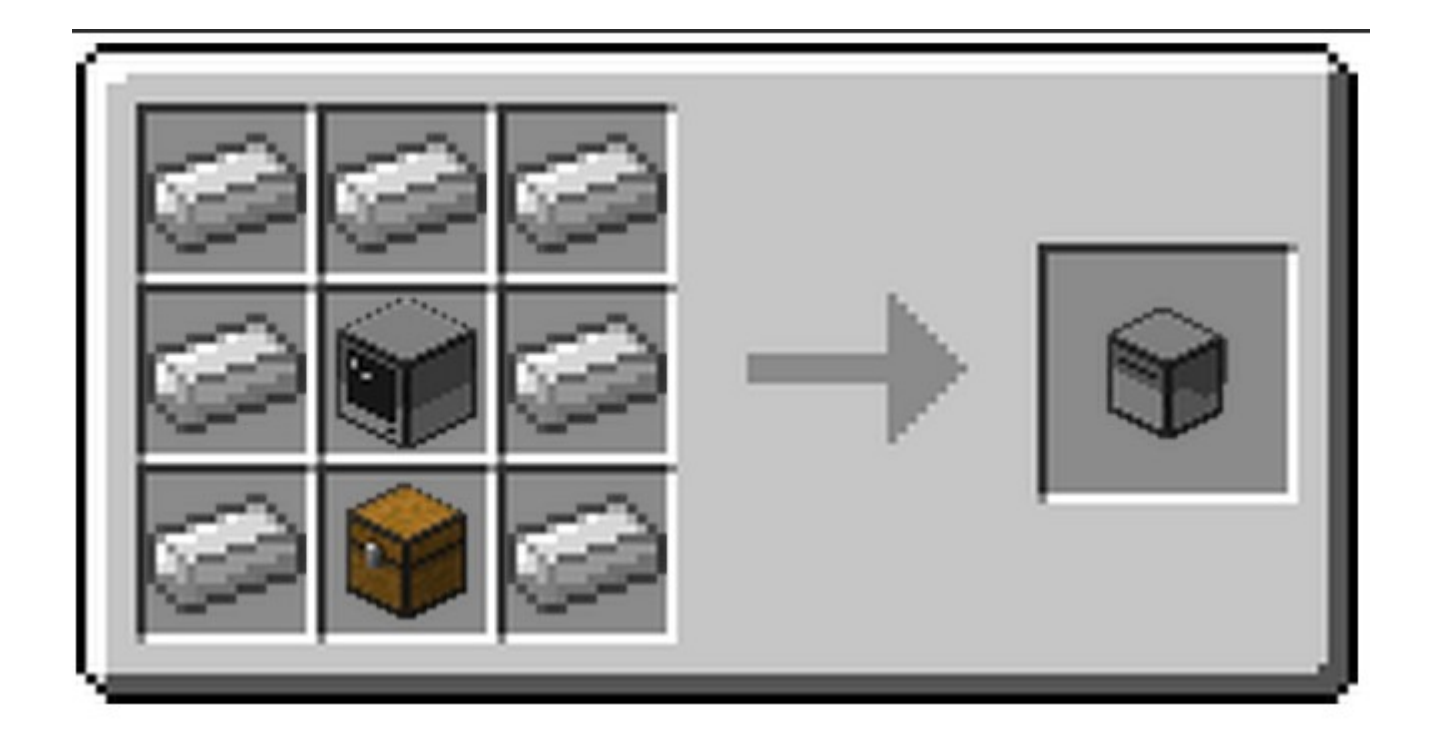

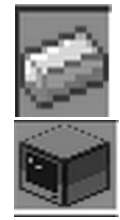

Iron Ingot

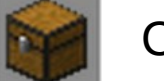

Chest

Computer

#### **Advanced Computer Recipe**

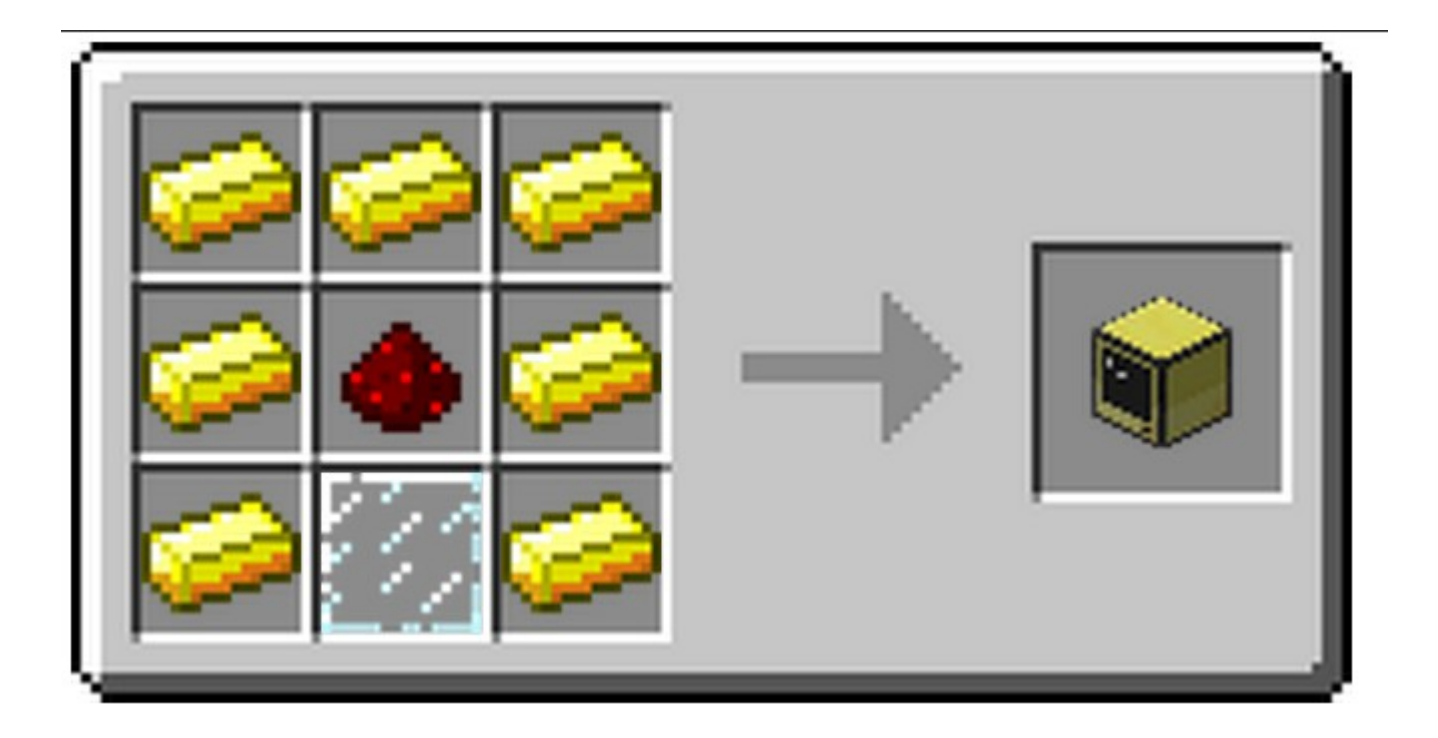

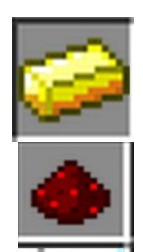

Gold Ingot

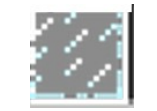

### **Advanced Monitor Recipe**

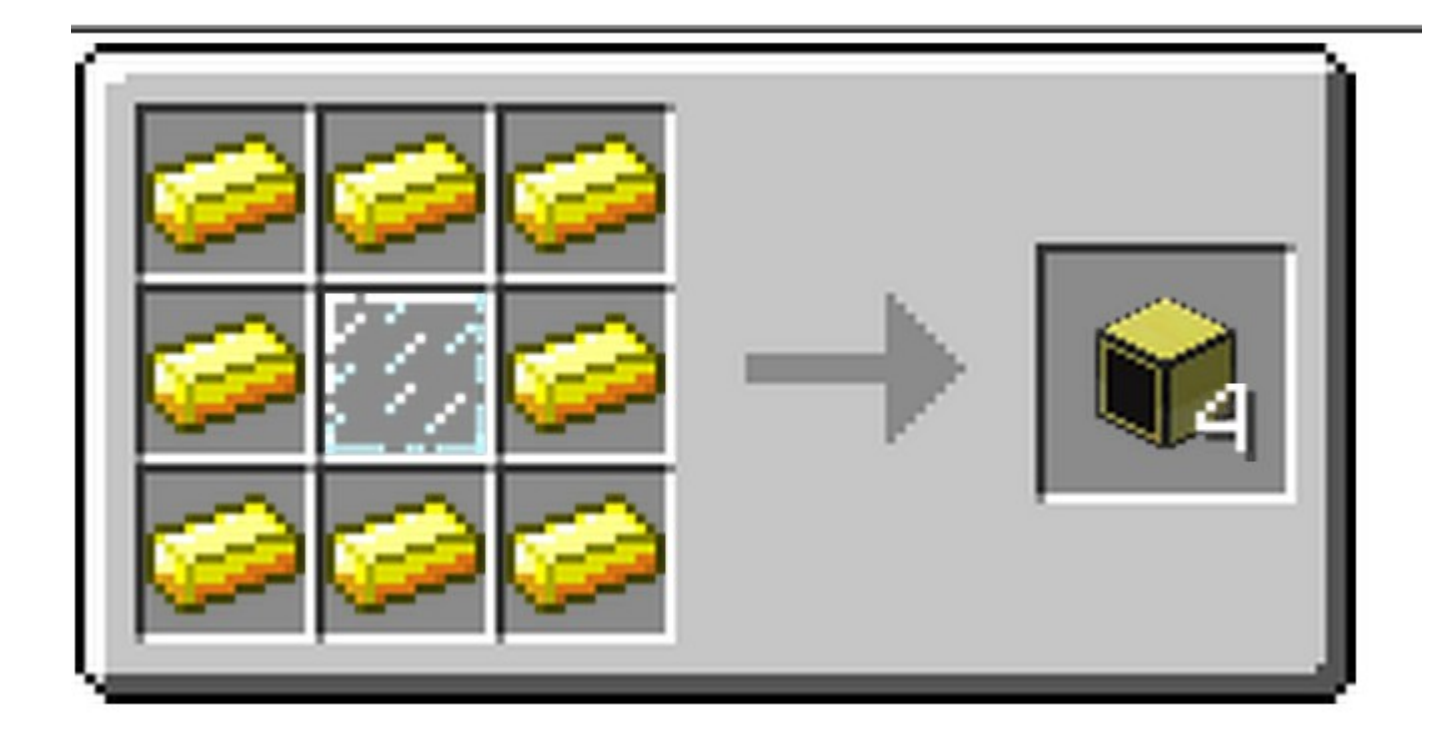

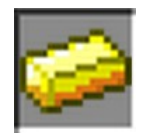

Gold Ingot

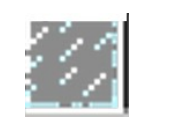

#### Some Turtle Recipes

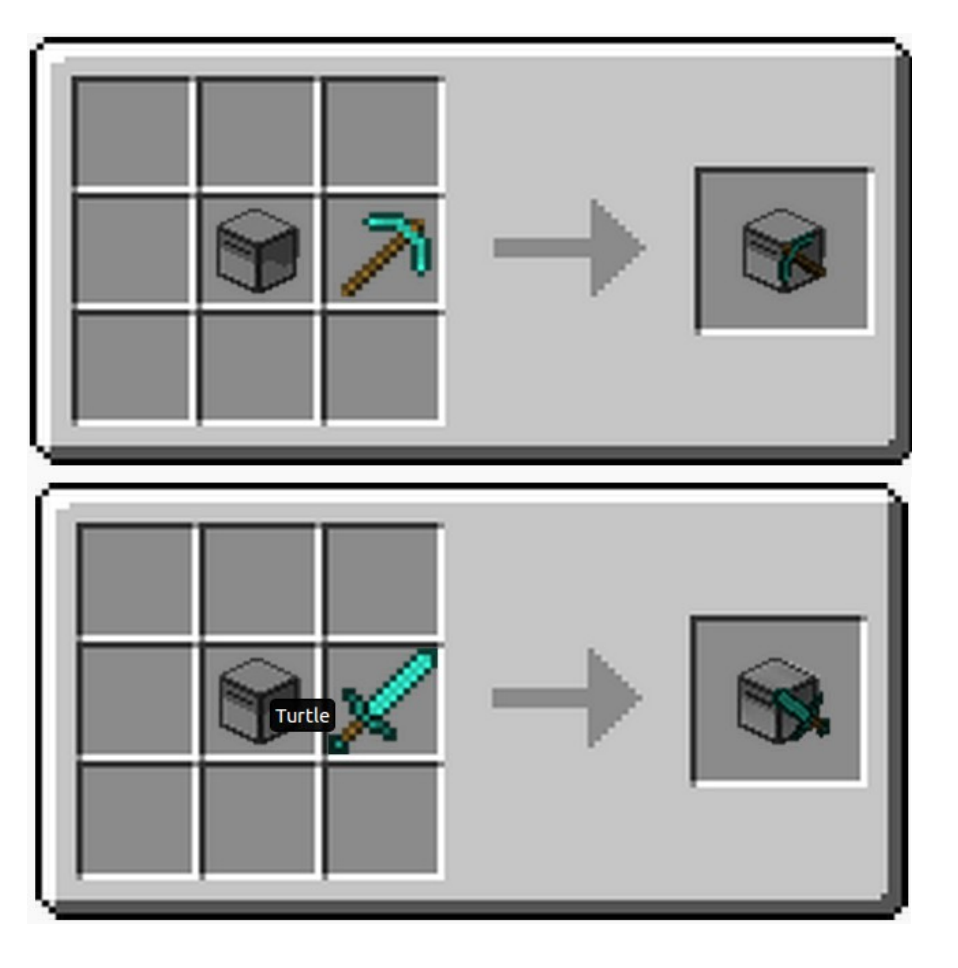

#### = Mining Turtle

#### = Melee Turtle

**Diamond Sword** 

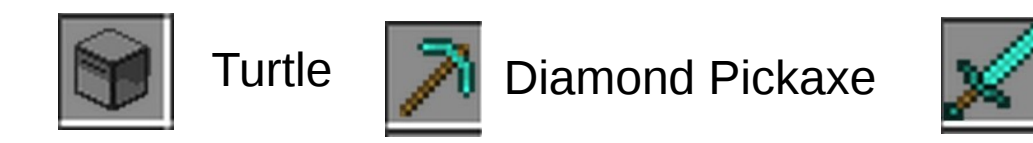

Go to http://computercraft.info/wiki/Turtle#Recipes for more info on turtle recipes

### **Command Line**

- When crafting a computer or any computer peripheral. Right click the device to enter command prompt, etc.
- Command line works similar to your computer command line

### Introduction to Command Line

- cd change directory
  - cd .. go up one directory
- Is list files in directory
- mkdir make a new directory
- cp copy a file
- mv move a file or directory
- rm remove a file
- up arrow last command

#### Alias worm and play "Snake"

| CraftOS 1                               | .5          |          |          |        |  |  |  |  |
|-----------------------------------------|-------------|----------|----------|--------|--|--|--|--|
| > ls                                    |             |          |          |        |  |  |  |  |
| rom                                     |             |          |          |        |  |  |  |  |
| > cd rom                                |             |          |          |        |  |  |  |  |
| rom> ls                                 |             |          |          |        |  |  |  |  |
| apis                                    | autorun     | help     | programs |        |  |  |  |  |
| startup                                 |             |          |          |        |  |  |  |  |
| rom> cd programs                        |             |          |          |        |  |  |  |  |
| rom/programs> ls                        |             |          |          |        |  |  |  |  |
| color                                   | computer    | http     | turtle   |        |  |  |  |  |
| alias                                   | apıs        | cd.      | clear    | copy   |  |  |  |  |
| delete                                  | dJ          | drive    | edit     | eject  |  |  |  |  |
| exit                                    | <u>q</u> ps | help     | Id       | label  |  |  |  |  |
| list                                    | lua j       | mkdir    | monitor  | move   |  |  |  |  |
| programs                                | reboot      | redprobe | redpulse | redset |  |  |  |  |
| rename                                  | snell       | shutdown | time     | type   |  |  |  |  |
| rom/programs/ cd computer               |             |          |          |        |  |  |  |  |
| rom/programs/computer/ allas snake Worm |             |          |          |        |  |  |  |  |
| rom/programs/computer/ snake_           |             |          |          |        |  |  |  |  |

## Copy hello Program and Edit

```
rom/programs/computer> ls
adventure hello worm
rom/programs/computer> copy hello /
rom/programs/computer> cd /
> ls
rom
hello
> mkdir test
> mv hello test
> cd test
test> ls
hello
test> ls
hello
test> edit hello_
```

#### Edit slowPrint in hello Program

```
if term.isColour() then
 term.setTextColourC 2^math.randomC0,150 0
end
textutils.slowPrint( "Coderdojo Rocks!" )
term.setTextColourC colours.white )
Press Ctrl to access menu
                                                Ln 4
```

## **Display on Right Monitor**

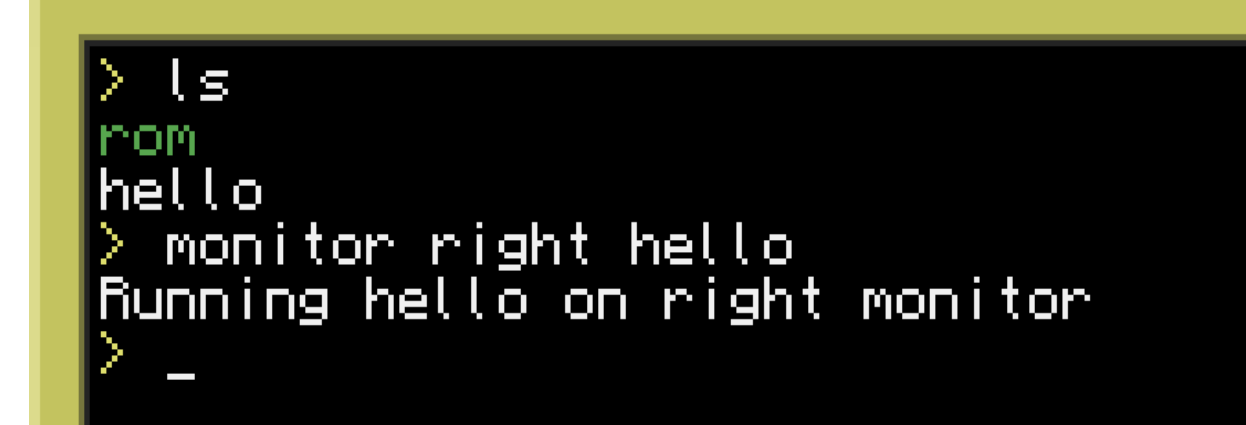

# Put Ink and Paper into Printer

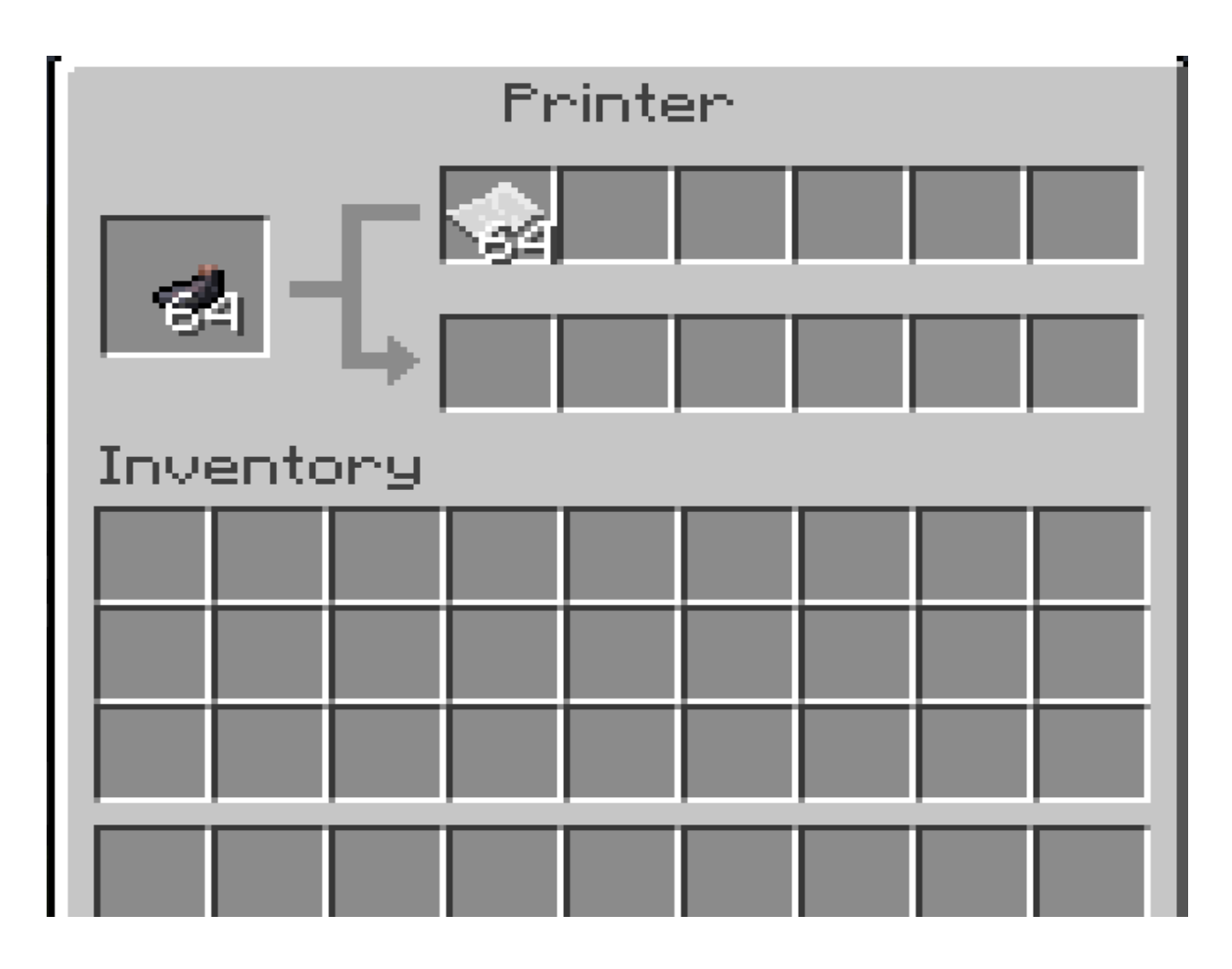

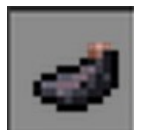

Ink Sac

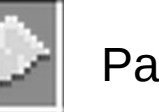

Paper

#### Print hello Code

Step 1: > edit hello

Step 2: Cntrl – arrow over to "Print" - press enter

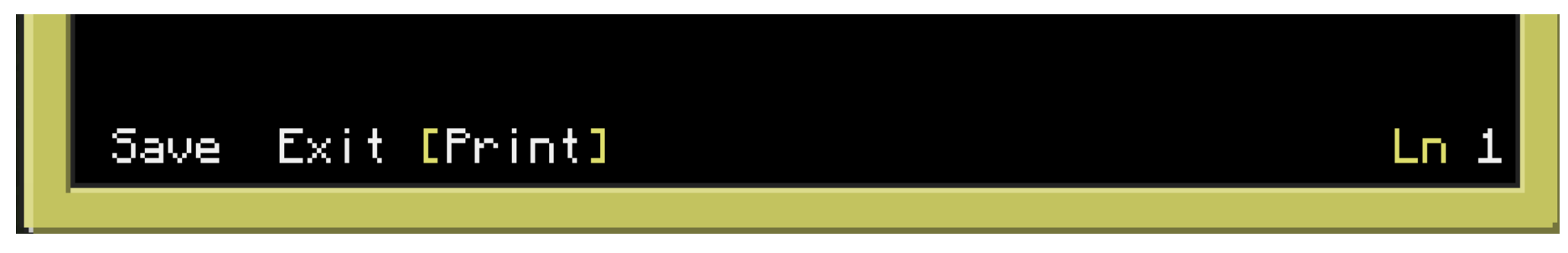

#### Step 3: Prints page

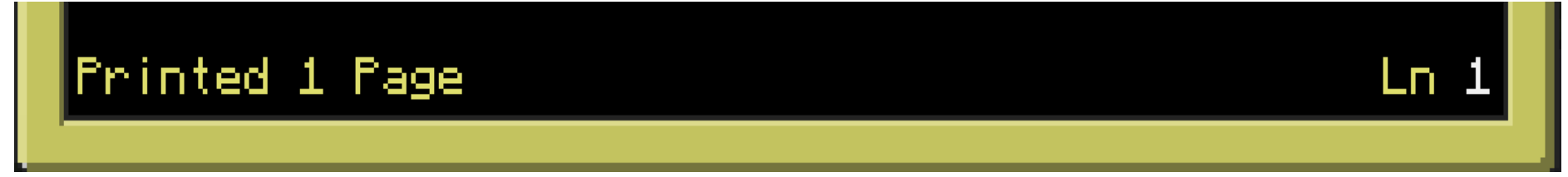

Step 4: Get printed page from printer (right click printer)

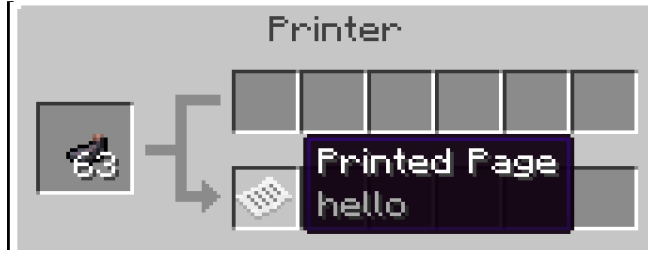

Step 5: View printed page

#### Make a Turtle Dance

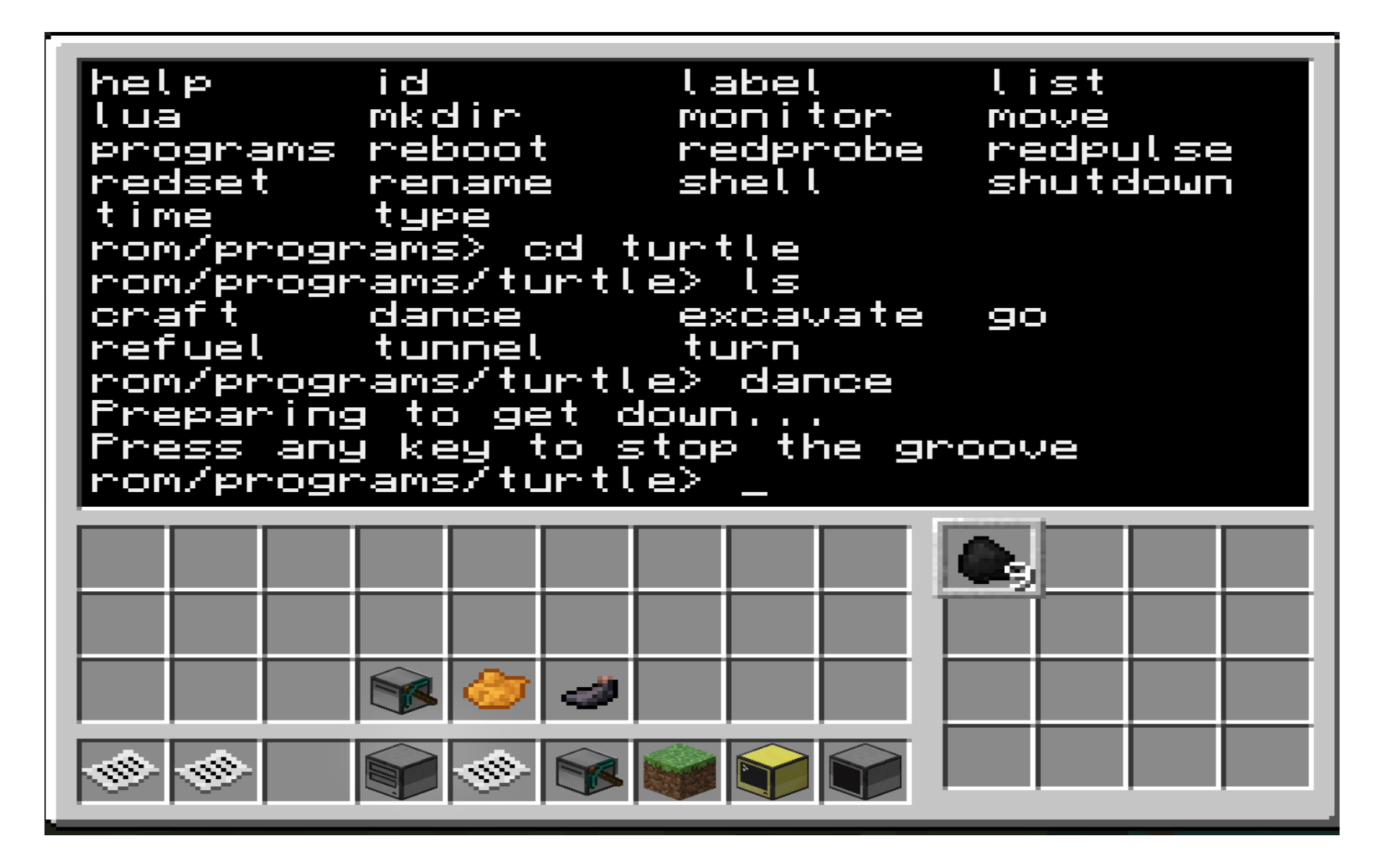

Note: Right click turtle to enter above view

### Create Tunnel with Mining Turtle

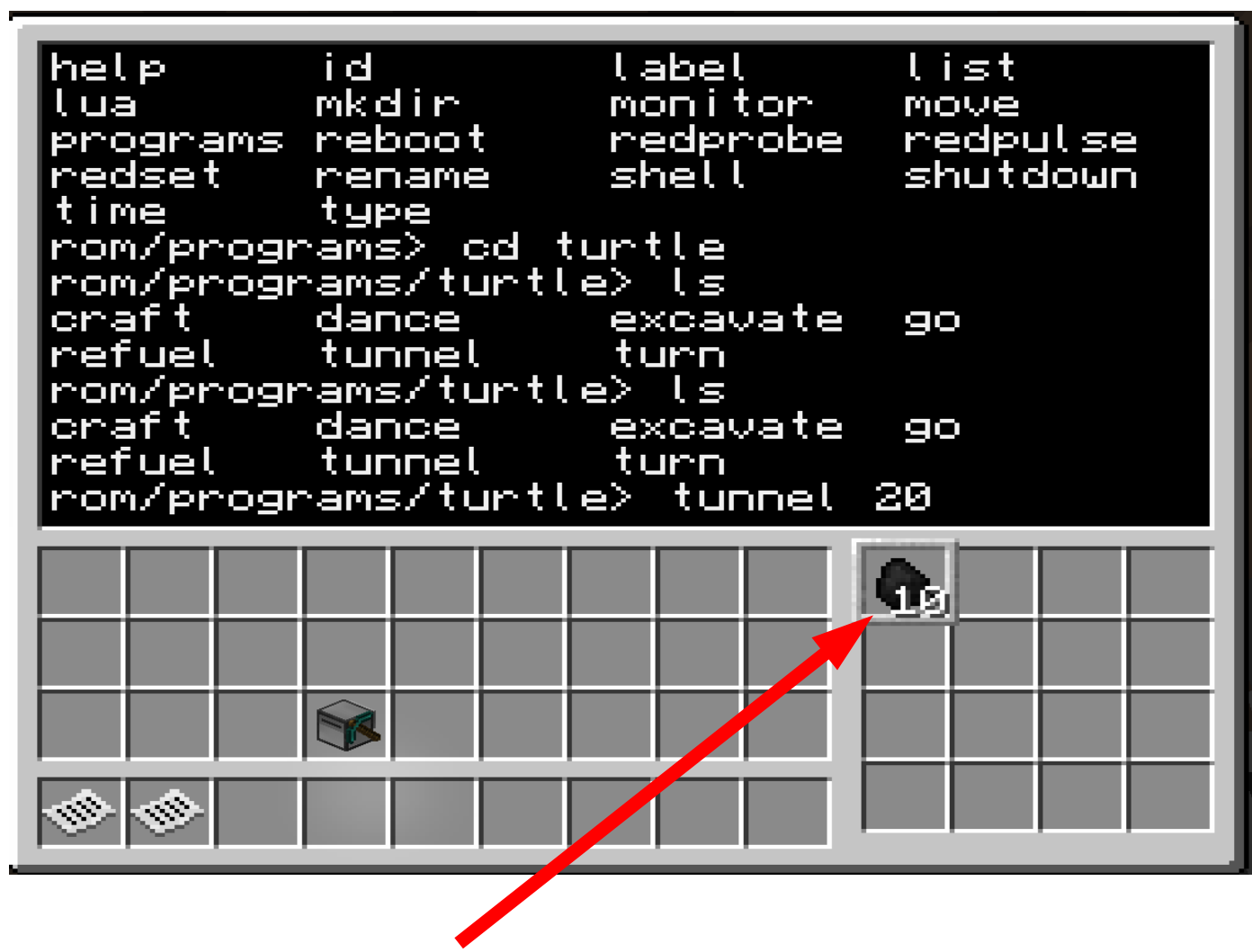

Note: Make sure you fuel the turtle with coal

# Program a Turtle Using Lua

- Turtle Commands: http://computercraft.info/wiki/Turtle\_(API)
- Execute the commands via lua interpreter as shown below.

| <pre>&gt; ls rom &gt; lua Interactive Lua prompt. Call exit() to exit. lua&gt; turtle.up() false Out of fuel lua&gt; turtle.refuel() true lua&gt; turtle.up() true lua&gt; turtle.up()</pre> |          |   |  |  |  |  |  |  |
|----------------------------------------------------------------------------------------------------|----------|---|--|--|--|--|--|--|
|                                                                                                    |          |   |  |  |  |  |  |  |
|                                                                                                    |          |   |  |  |  |  |  |  |
|                                                                                                    | <b>S</b> | 1 |  |  |  |  |  |  |
|                                                                                                    |          |   |  |  |  |  |  |  |

## Have Fun Creating a Turtle Program

• Go to

http://www.computercraft.info/forums2/index.php?/foru m/21-turtle-programs for some example programs

- Save program on disk by attaching a disk drive to the turtle like demonstrated with the computer. (Attach a disk drive by putting it next to the turtle)
- Go to http://computercraft.info/wiki/Turtle for more information about turtles

#### Thank You

Twitter: @joeddean Email: joe.dean@gmail.com